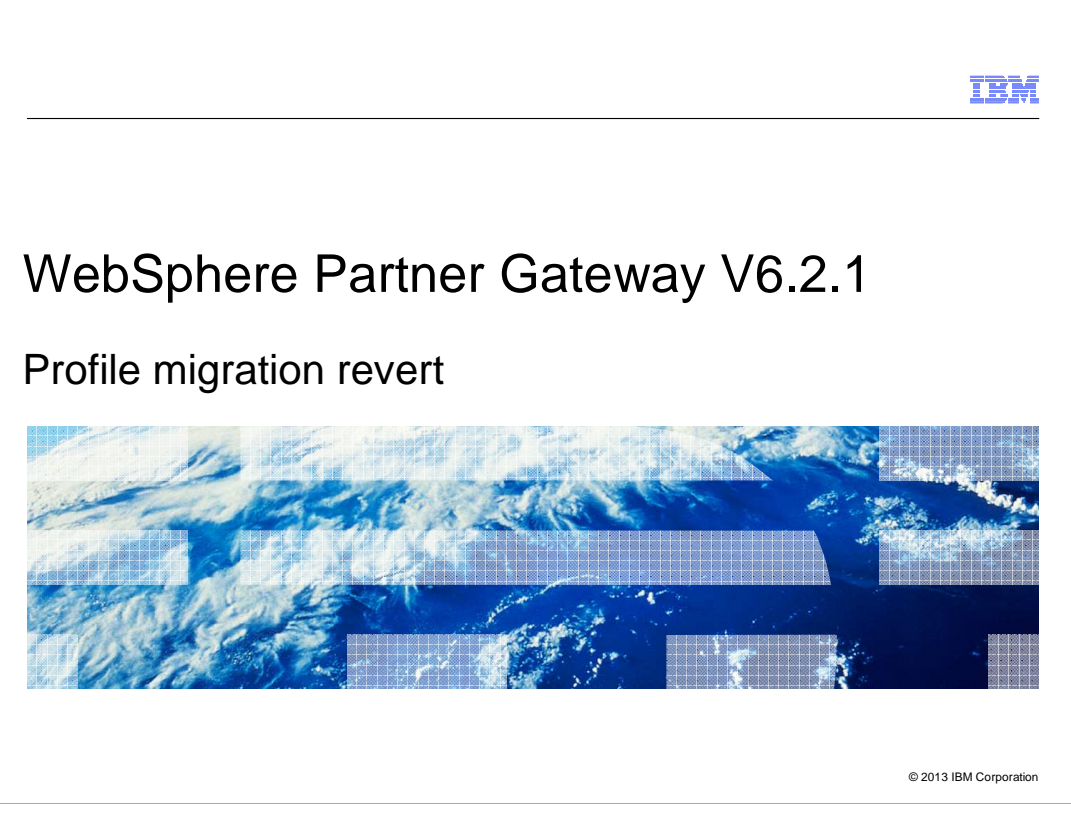

WebSphere Partner Gateway and deployment manager profiles that have been migrated from WebSphere Application Server V6.1.0 to V7 can be reverted back to V6.1.0 using the WebSphere Application Server migration wizard.

|                                                                                                    | IBM            |
|----------------------------------------------------------------------------------------------------|----------------|
| Table of contents                                                                                                    |                |
|                                                                                                    |                |
| <ul> <li>Overview of profile revert process: <ol> <li>Revert deployment manager profile</li> <li>Remove hub and deployment manager profiles from WebSphere Application Server V7 (optional)</li> <li>Validate and update WebSphere Application Server V7 registry (optional)</li> <li>Delete hub and deployment manager profiles from file system (optional)</li> <li>Start WebSphere Partner Gateway artifacts in WebSphere Application Server V6.1.0</li> </ol> </li> </ul> |                |
|                                                                                                    |                |
| 2 Profile migration revert © 2013 IE                                                                                                    | 3M Corporation |

This presentation teaches you how to revert a profile and shows some screen captures from the process.

|                                                                                                    | IBM               |
|----------------------------------------------------------------------------------------------------|-------------------|
| Stop WebSphere Partner Gateway artifacts                                                                                                    |                   |
|                                                                                                    |                   |
| <ul> <li>Log in as bcguser to perform the following tasks in WebSphere Application Server V7         <ul> <li>Stop WebSphere Partner Gateway application servers</li> <li>Stop node agents</li> <li>Stop deployment manager</li> </ul> </li> </ul> | ':                |
|                                                                                                    |                   |
|                                                                                                    |                   |
|                                                                                                    |                   |
|                                                                                                    |                   |
| 3 Profile migration revert © 2013                                                                                                    | 3 IBM Corporation |

Log in as bcguser and stop the WebSphere Partner Gateway servers, node agents, and the deployment manager in WebSphere Application Server V7.

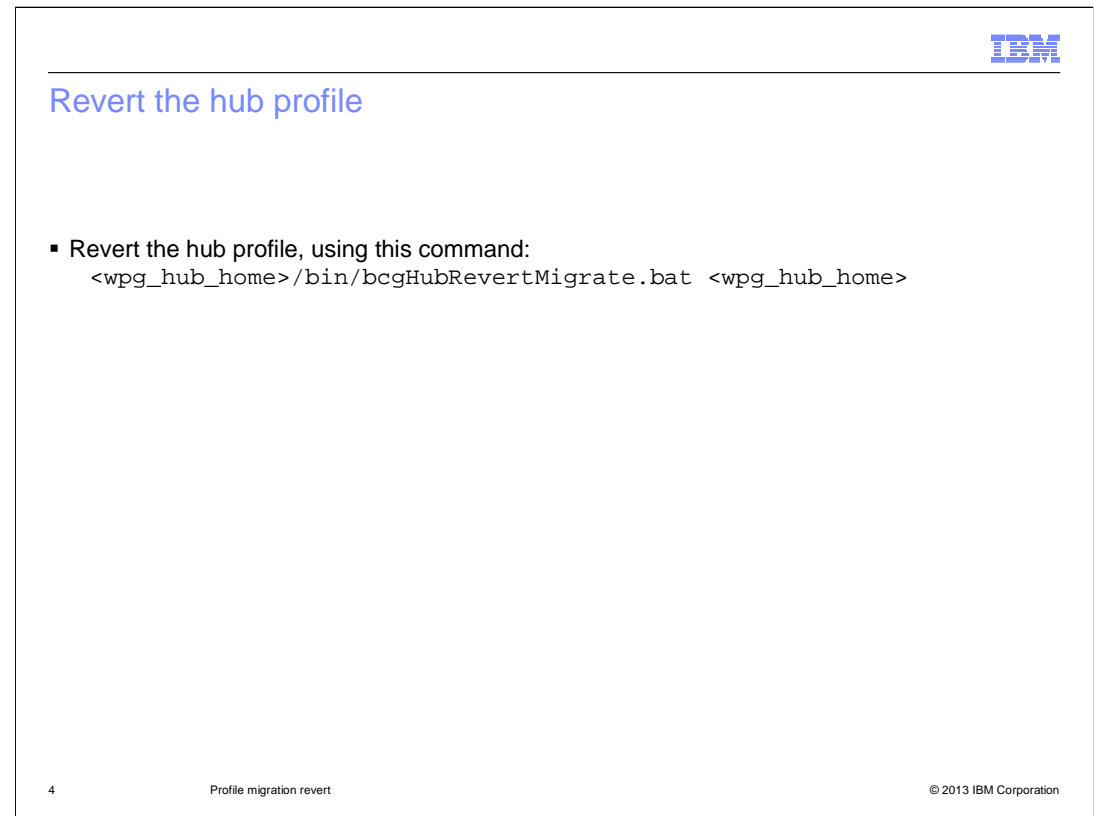

Revert the hub profile first, using the bcgHubRevertMigrate script.

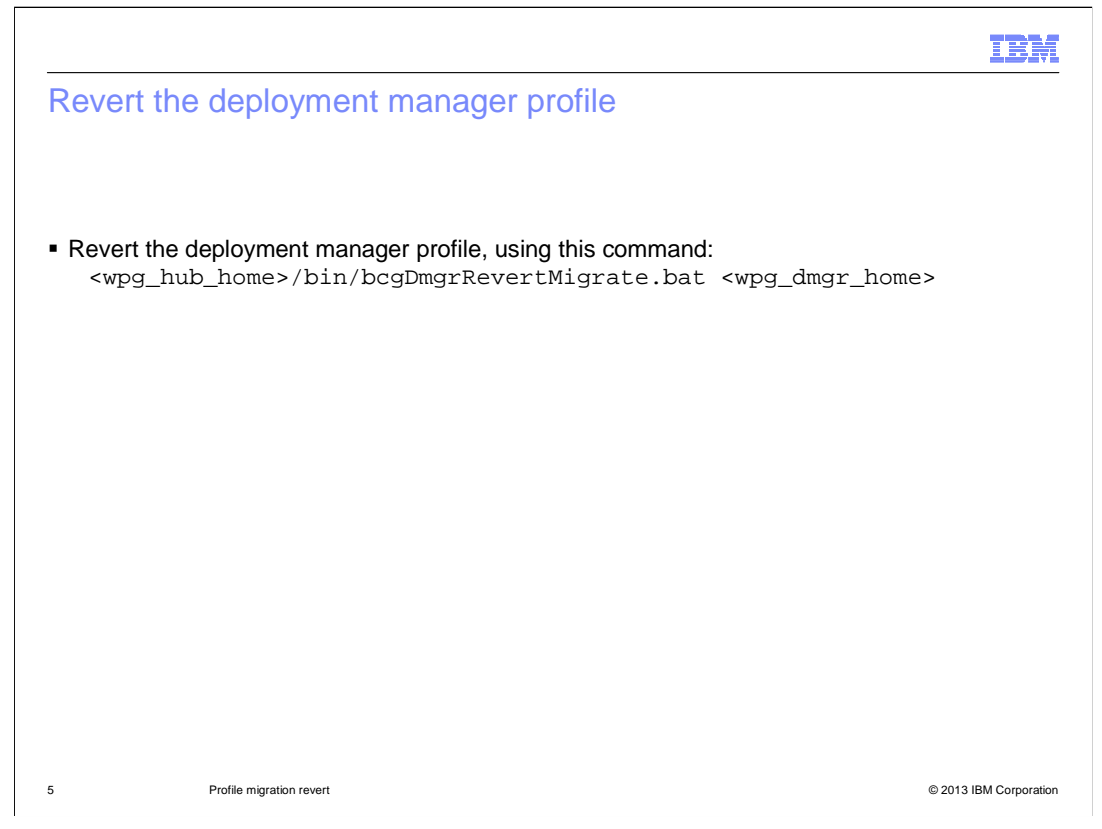

Next, revert the deployment manager profile, using the bcgDmgrRevertMigrate script.

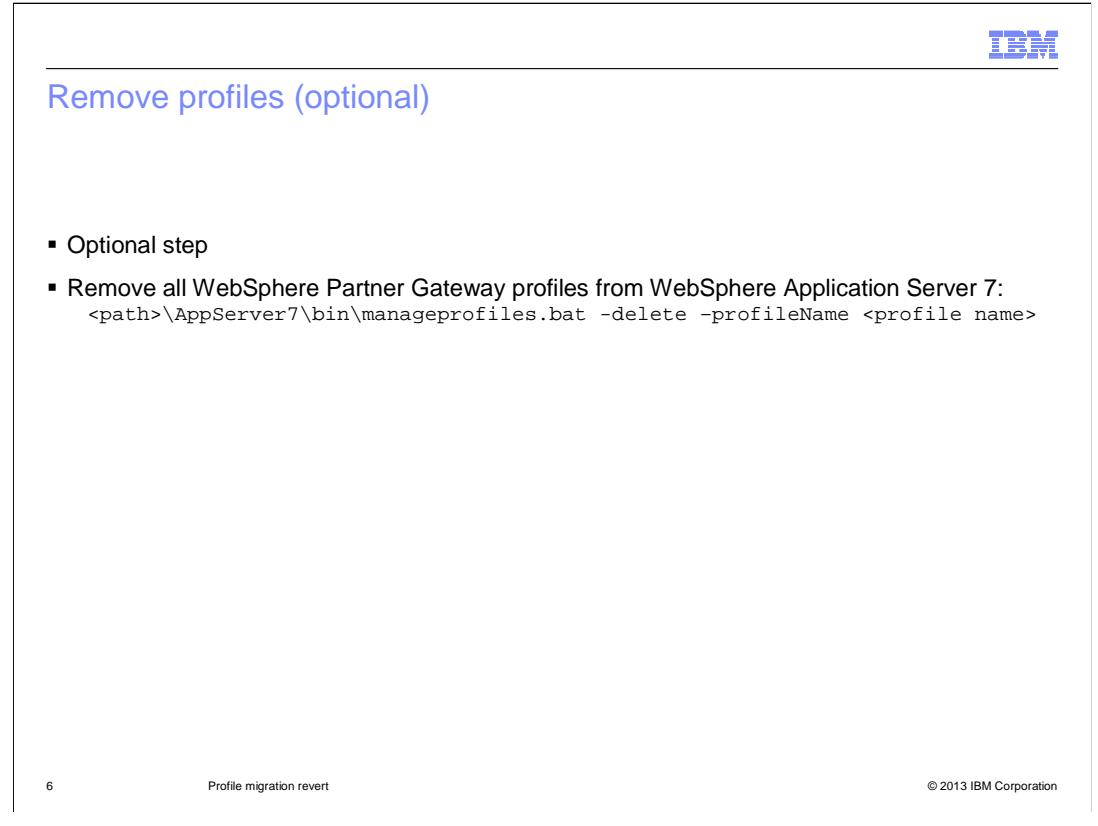

An optional step is to remove all WebSphere Partner Gateway profiles from WebSphere Application Server V7. This is done using the manageprofiles command. The purpose of this steps is to clean up the WebSphere Application Server V7 system.

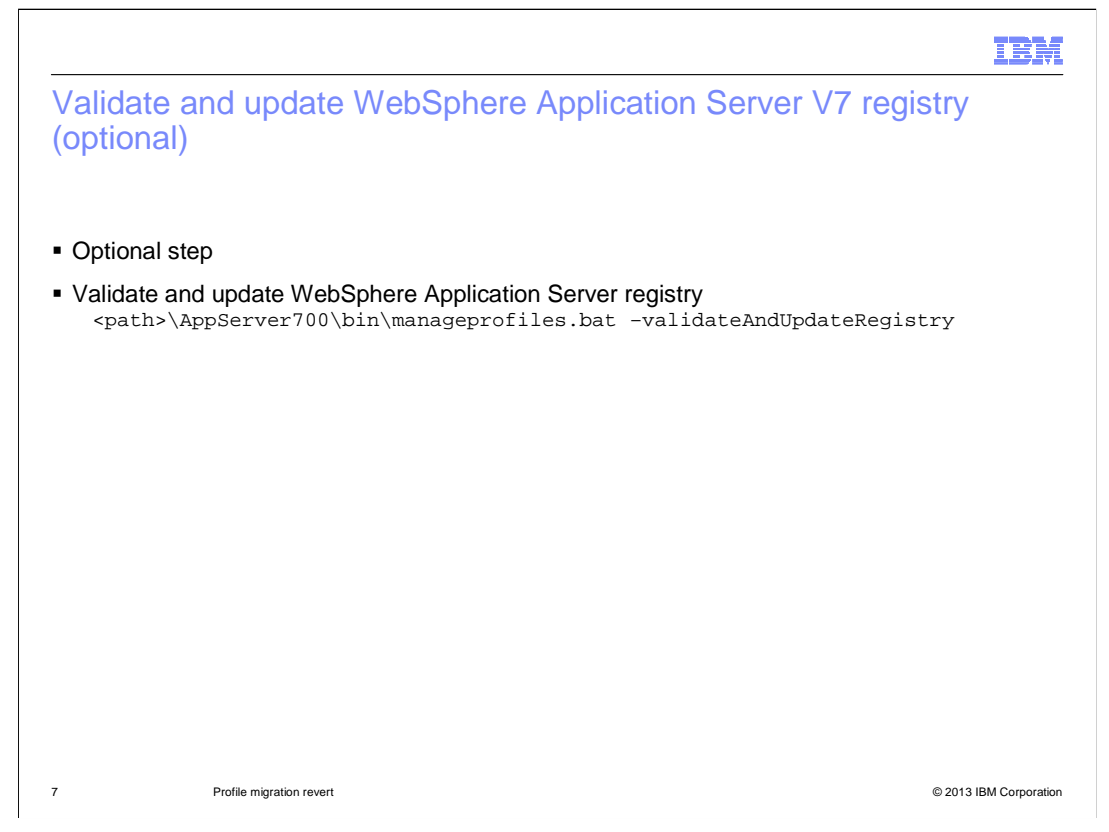

The second optional step is to validate and update the WebSphere Application Server registry, with the command shown here.

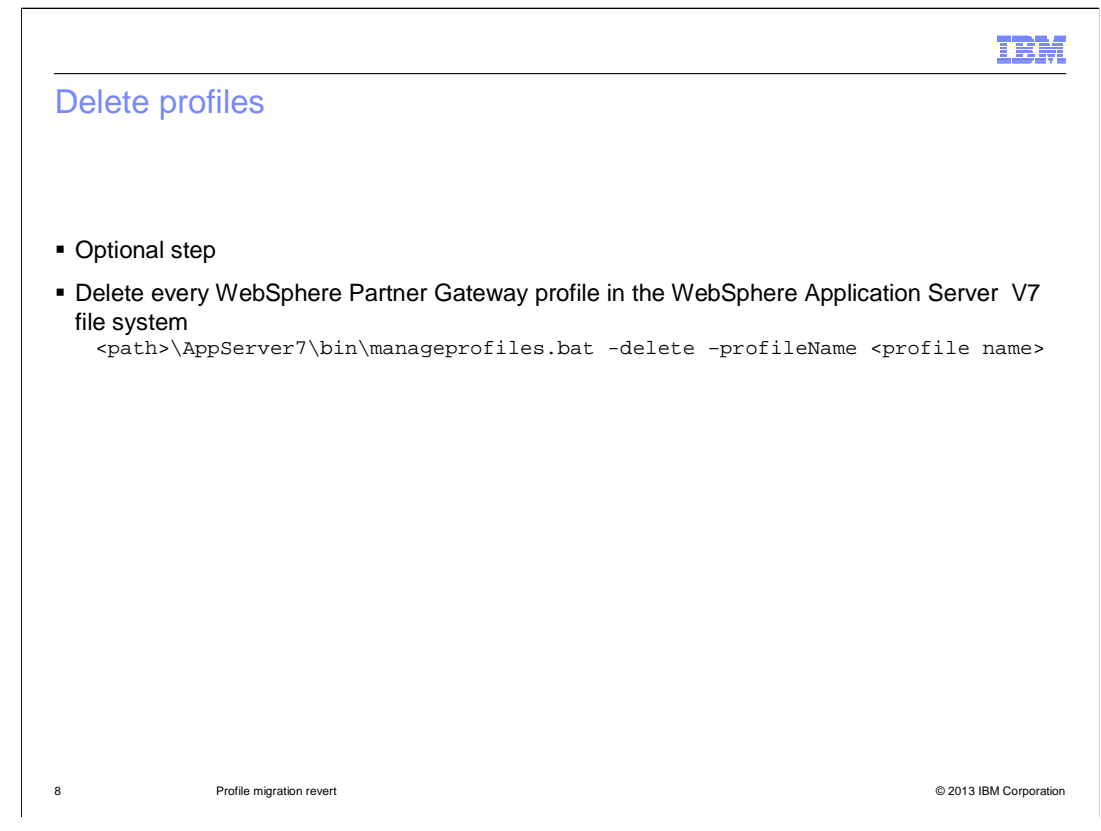

The third optional step is to delete the WebSphere Partner Gateway profile from the WebSphere Application Server V7 file system.

|                                                                                               |                                                                                                    | IBM                    |
|-----------------------------------------------------------------------------------------------|----------------------------------------------------------------------------------------------------|------------------------|
| Start Web                                                                                     | Sphere Partner Gateway artifacts                                                                                                    |                        |
|                                                                                               |                                                                                                    |                        |
| <ul> <li>Log in as be<br/>– Start the<br/>– Start no<br/>– Start be<br/>– Start We</li> </ul> | cguser to perform the following tasks in WebSphere Application Serv<br>e deployment manager<br>de agents<br>gmas<br>ebSphere Partner Gateway application servers | er V6.1.0              |
|                                                                                               |                                                                                                    |                        |
|                                                                                               |                                                                                                    |                        |
|                                                                                               |                                                                                                    |                        |
|                                                                                               |                                                                                                    |                        |
|                                                                                               |                                                                                                    |                        |
| 9                                                                                             | Profile migration revert                                                                                                    | © 2013 IBM Corporation |

At this point, you can start the WebSphere Partner Gateway environment in WebSphere Application Server V6.1.0.

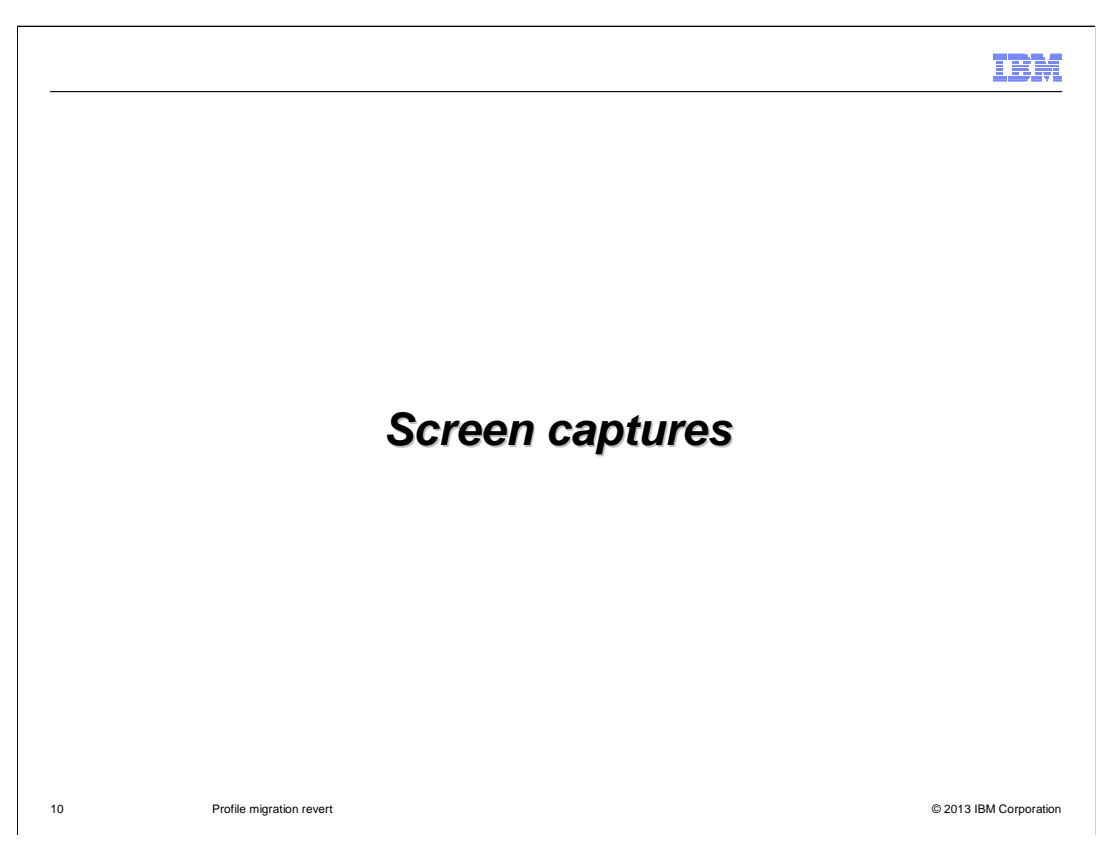

This section shows the actual screen captures taken during a profile revert test.

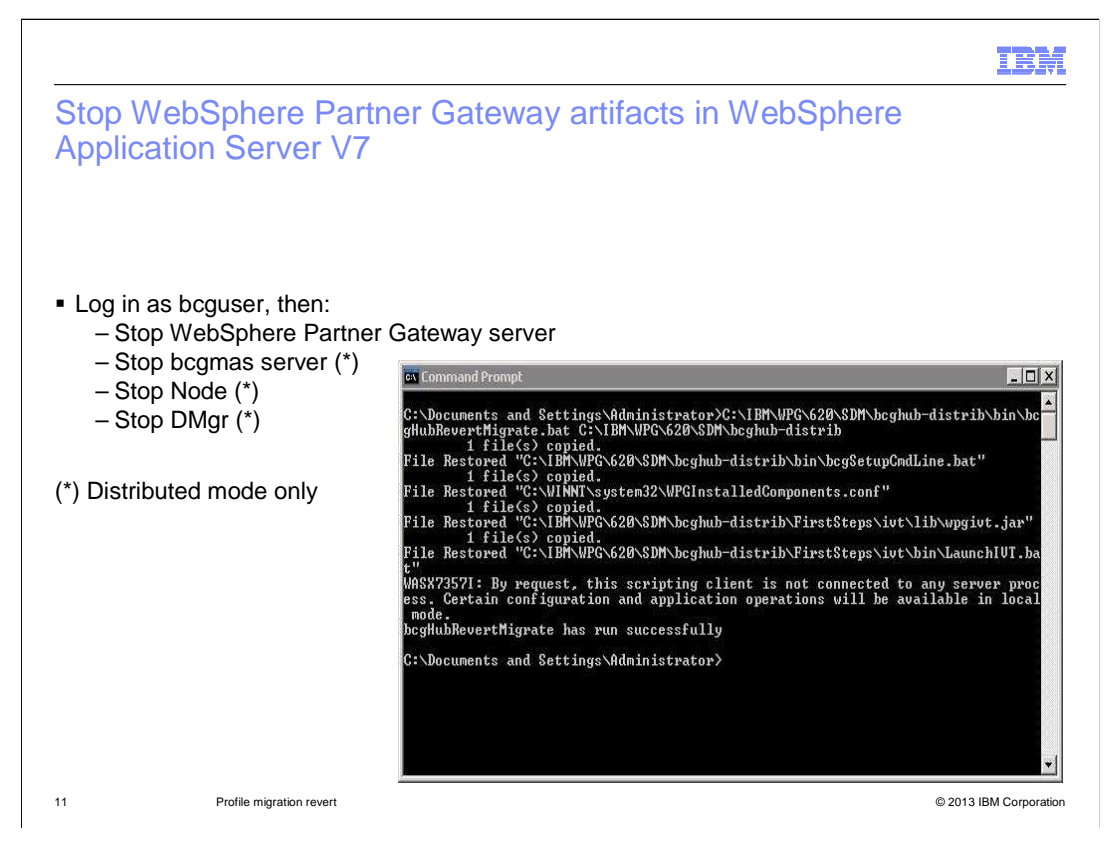

Before reverting the profiles, stop all WebSphere Partner Gateway artifacts in WebSphere Application Server V7. For a distributed setup, stop the WebSphere Partner Gateway servers, the bcgmas server, the node agents, and the deployment manager.

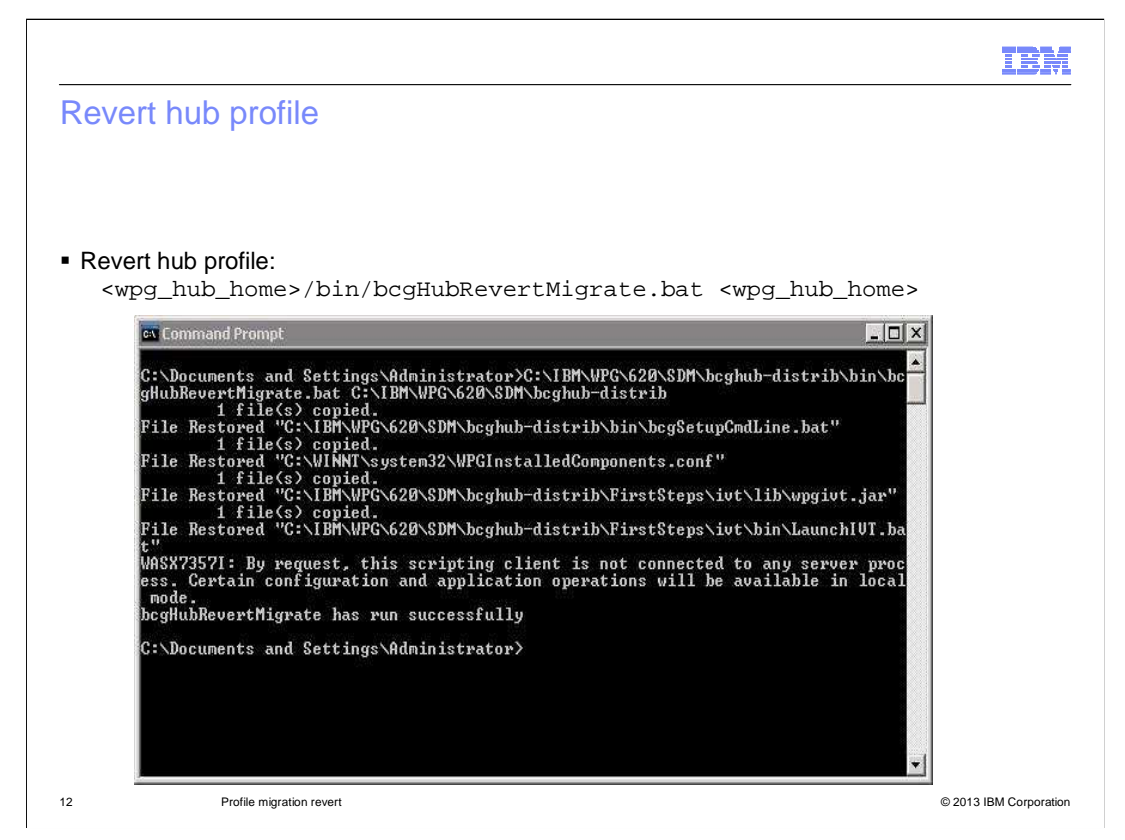

Revert the WebSphere Partner Gateway hub profile first. Use the bcgHubRevertMigrate command from the hub home bin directory and pass the hub home directory as a parameter.

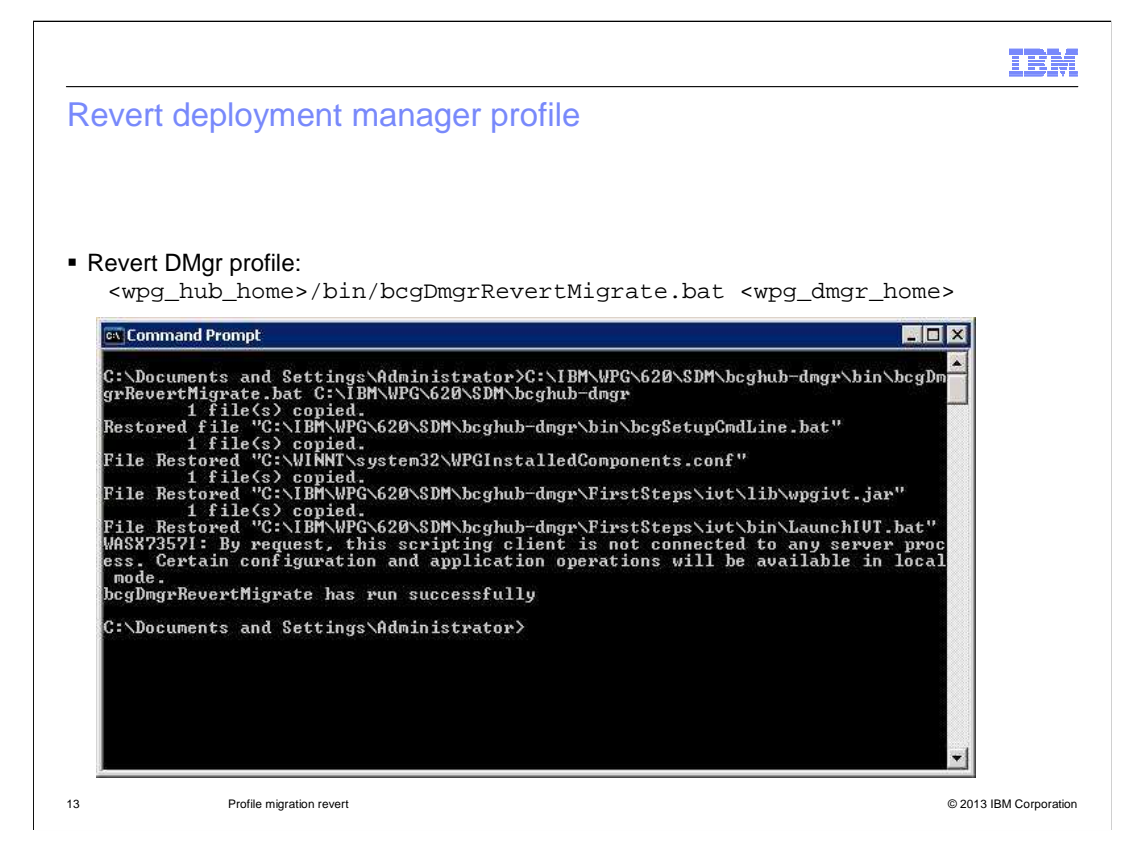

Next, revert the deployment manager profile. Use the bcgDmgrRevertMigrate command and pass in the deployment manager home location.

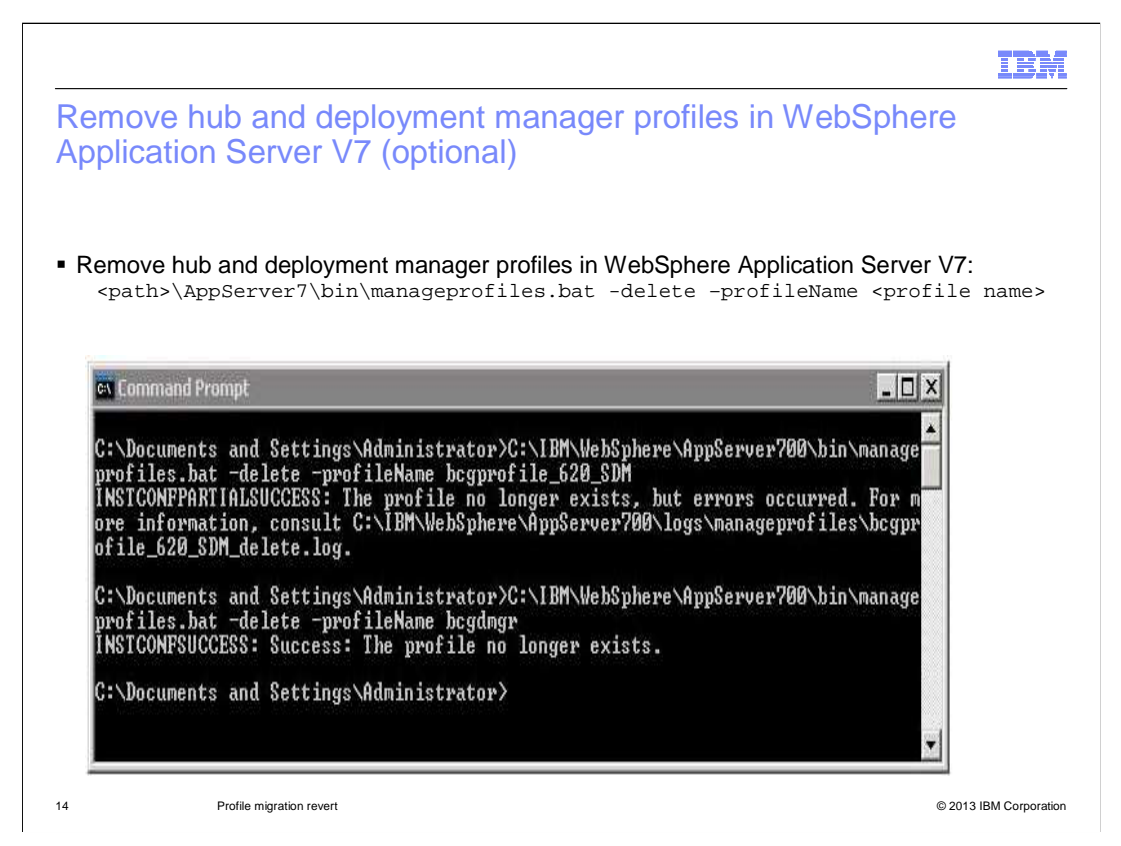

The first of three optional steps is to remove the hub and deployment manager profiles from WebSphere Application Server V7. To do this, call the manageprofiles command with the -delete option and specify the profile name that you want to remove.

|            |                                                                                                    | IBM                    |
|------------|----------------------------------------------------------------------------------------------------|------------------------|
| Val<br>(op | idate and update WebSphere Application Server V7 regi<br>tional)                                                                                          | stry                   |
| ■ Va       | lidate and update WebSphere Application Server registry<br><pre>spath&gt;\AppServer7\bin\manageprofiles.bat -delete -profileName <pre>profile</pre></pre> | file name>             |
|            | cs Command Prompt                                                                                                    | x                      |
|            | C:\Documents and Settings\Administrator>C:\IBM\WebSphere\AppServer700\bin\manage<br>profiles.bat -validateAndUpdateRegistry<br>[]                         |                        |
|            | C:\Documents and Settings\Administrator>                                                                                                    | ×                      |
|            |                                                                                                    |                        |
| 15         | Profile migration revert                                                                                                    | © 2013 IBM Corporation |

The second optional step is to validate the WebSphere Application Server V7 registry, as shown here.

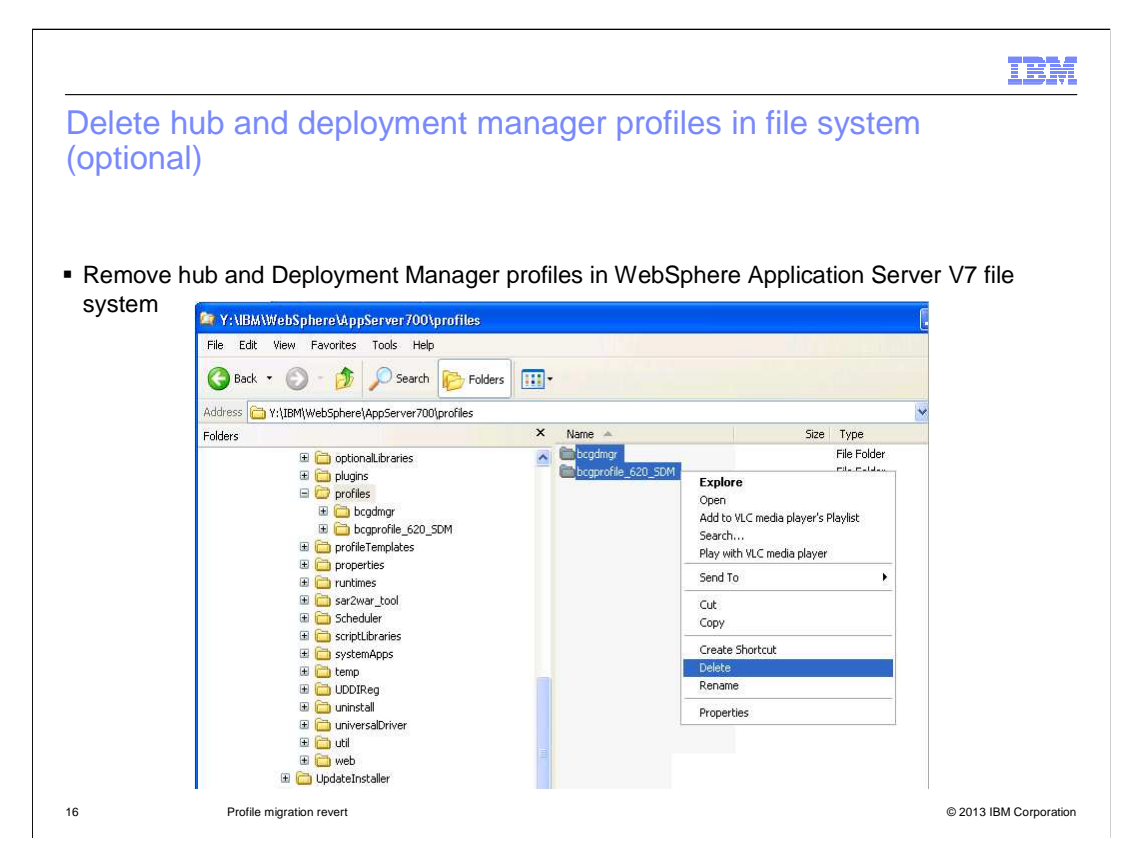

Third and last optional step is to remove the hub and deployment manager profiles from the WebSphere Application Server V7 file system.

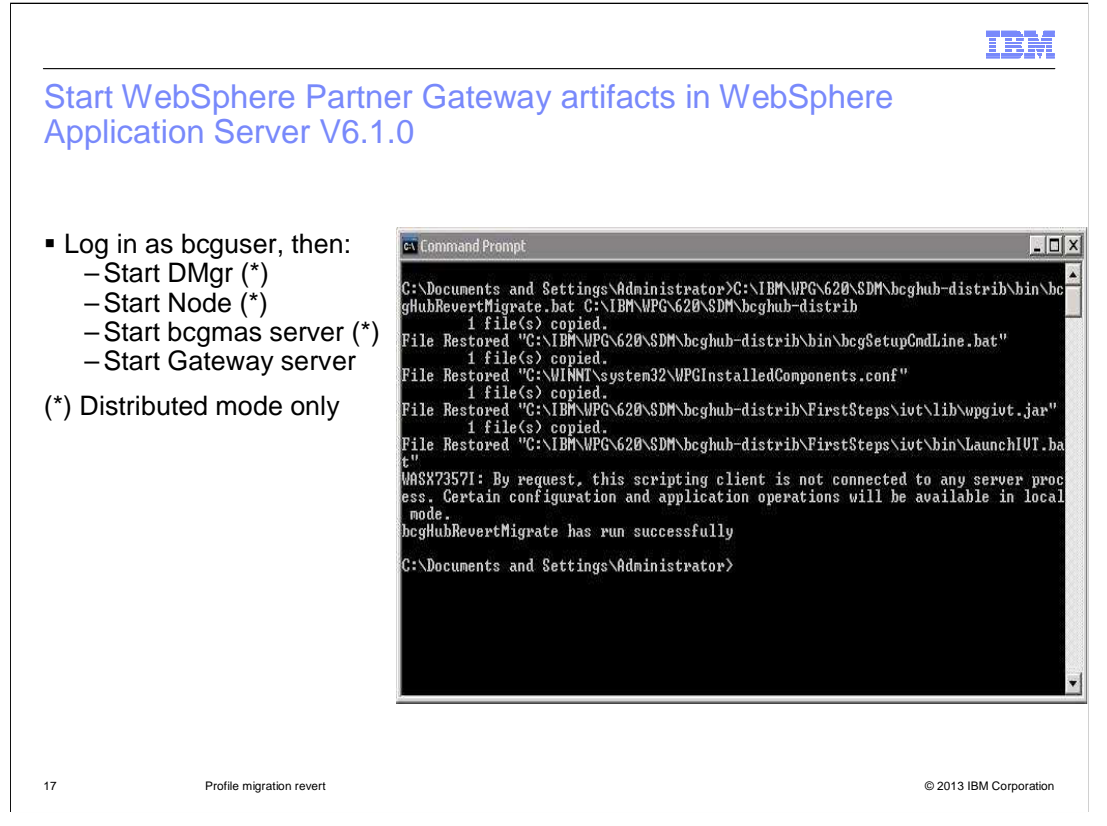

Now the WebSphere Partner Gateway environment is completely reverted back to WebSphere Application Server V6.1.0. You can start the deployment manager, node agent, bcgmas server, and the WebSphere Partner Gateway servers. In a stand-alone environment, only the WebSphere Partner Gateway server is available; so only the last step is possible.

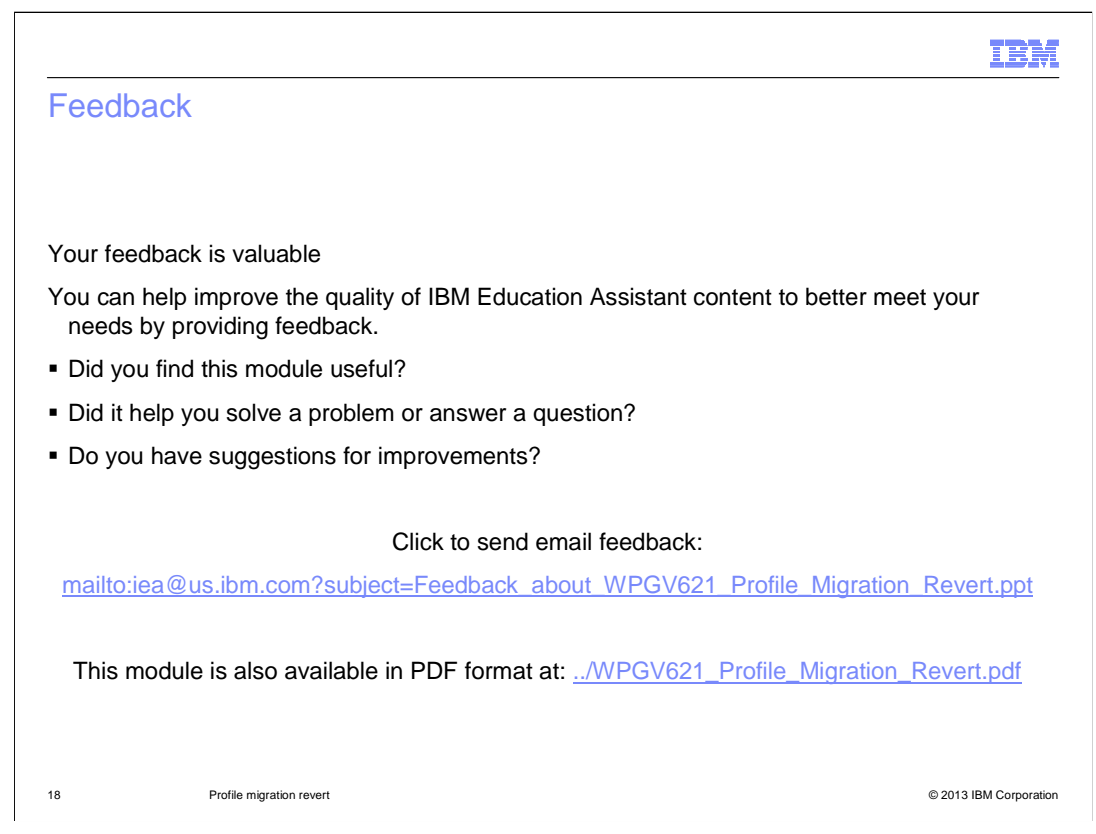

You can help improve the quality of IBM Education Assistant content by providing feedback.

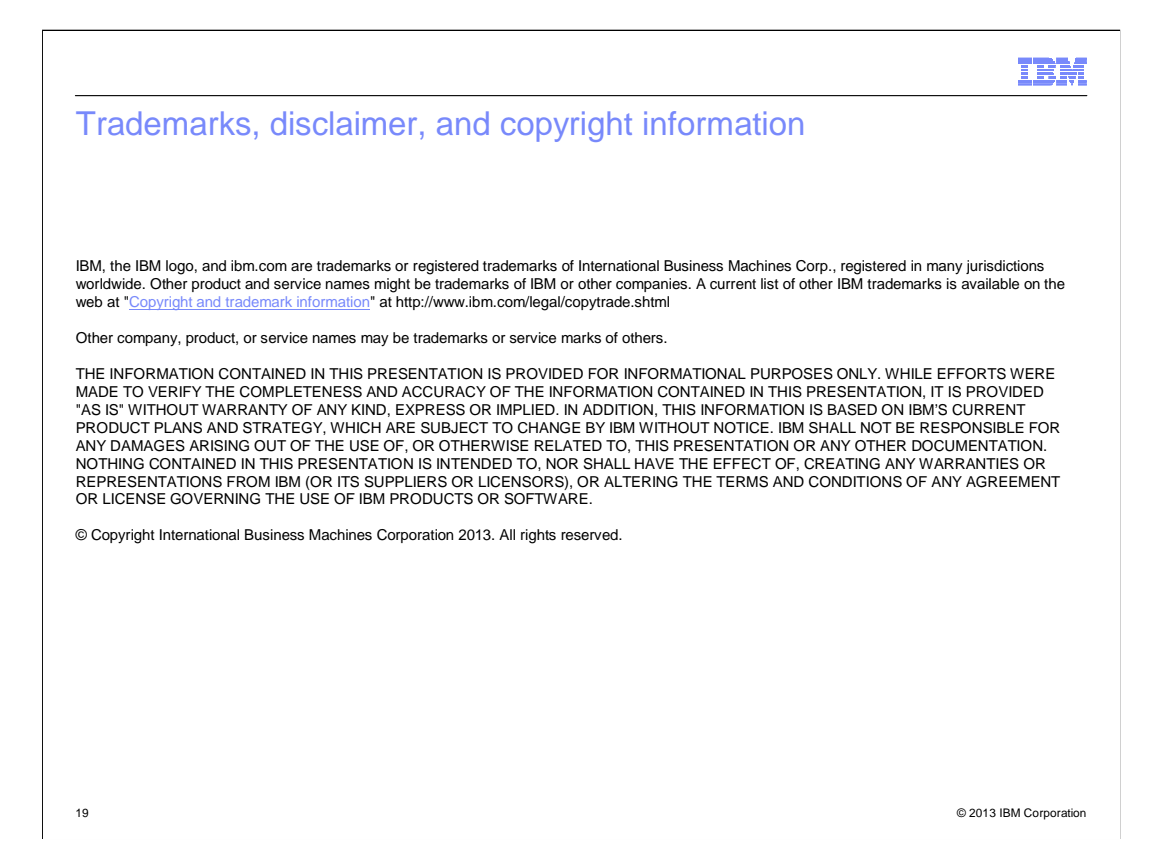